## Programování STM32G031J6M6 v pouzdře SO8

Programování prostřednictvím kanálu UART a nástroje Cube programmer.

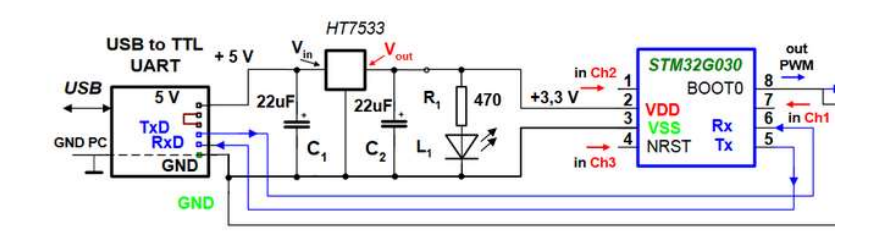

Pro první programování nového "prázdného" čipu pomocí Cube Programmmer postačuje pouze připojení kanálu UART. Processor po zapnutí automaicky přechází **do** *boot módu*. Pro další programování je třeba připojit **pin č. 8 přes rezistor** (např. 470 Ohmů, nebo 2k2,..) na kladné napájecí napětí Udd = + 3,3 V.

Spustit Cube programmmer, zvolit způsob připojení- kanál UART na příslušném portu COM (velmi často - nejvyšší číslo COM portu.). Připojit se pomocí volby "Connnect".

| STN                     | 132CubeProgrammer                                                                                                    |                                                                                                    |                                                                                                    |              | -     |           |  |  |  |  |  |
|-------------------------|----------------------------------------------------------------------------------------------------|----------------------------------------------------------------------------------------------------|----------------------------------------------------------------------------------------------------|--------------|-------|-----------|--|--|--|--|--|
| STM32<br>Cube           | • 🍞<br>Programmer                                                                                                    |                                                                                                    |                                                                                                    | f 🕒          | ¥ 🔀   | 577       |  |  |  |  |  |
| Ξ                       | Option bytes                                                                                                    |                                                                                                    |                                                                                                    |              | 🛑 Not | connected |  |  |  |  |  |
|                         | IWDG_SW                                                                                                    |                                                                                                    | Unchecked : Hardware independant watchdog<br>Checked : Software independant watchdog                                           | UART         | -     | Connect   |  |  |  |  |  |
|                         | IWDG_STOP                                                                                                    | IWDG_STOP Unchecked : Freeze IWDG counter in stop mode<br>Checked : IWDG counter active in stop mode                                                                                   |                                                                                                    |              |       |           |  |  |  |  |  |
|                         | IWDG_STDBY                                                                                                    |                                                                                                    | Port                                                                                                    | COM4         | • Ø   |           |  |  |  |  |  |
| OB                      | WWDG_SW                                                                                                    |                                                                                                    | Baudrate                                                                                                    | 115200       | •     |           |  |  |  |  |  |
|                         | RAM_PARITY_CHECK                                                                                                    |                                                                                                    | Unchecked : SRAM2 parity check enable<br>Checked : SRAM2 parity check disable                                                  | Parity       | Even  | -         |  |  |  |  |  |
|                         | nBOOT_SEL                                                                                                    |                                                                                                    | Unchecked : BOOT0 signal is defined by BOOT0 pin value (legacy mode)<br>Checked : BOOT0 signal is defined by nBOOT0 option bit | Data bits    | 6     | -         |  |  |  |  |  |
|                         | nBOOT1                                                                                                    |                                                                                                    | Stop bits                                                                                                    | 1,0          |       |           |  |  |  |  |  |
|                         | nBOOT0                                                                                                    |                                                                                                    | Unchecked : nBOOT0=0<br>Checked : nBOOT0=1                                                                                     | rion control |       |           |  |  |  |  |  |
|                         | NRST_MODE                                                                                                    | 2 -                                                                                                    |                                                                                                    |              |       |           |  |  |  |  |  |
|                         |                                                                                                    |                                                                                                    | Internal reset holder enable bit                                                                                               |              |       |           |  |  |  |  |  |
|                         | TPLIEN                                                                                                    | TPUEN Apply Read                                                                                                    |                                                                                                    |              |       |           |  |  |  |  |  |
|                         | Log                                                                                                    | Log Verbosity level   1  2  3                                                                                                    |                                                                                                    |              |       |           |  |  |  |  |  |
| Ø                       | 14:27:12 : PROGRAMM)<br>14:27:12 : Bank : 0)<br>14:27:12 : Address<br>14:27:13 : Reconnect<br>14:27:13 : Reconnect<br>14:27:13 : UPLOADING<br>14:27:13 : Bank : 0)<br>14:27:13 : Address | DGRAWING OFTION BYTES AREA<br>htt: 0x00<br>dress : 0x1ff7800<br>ze: 52 Bytes<br>connection after OptionBytes Programming<br>LOADING OFTION BYTES DATA<br>ht: 0x00<br>dress : 0x1ff7800 |                                                                                                    |              |       | <b>n</b>  |  |  |  |  |  |
|                         | 14:27:13 : Size : 52<br>14:27:13 : Bank : 02<br>14:27:13 : Address                                                                                                    | Туре                                                                                                    |                                                                                                    | -            |       |           |  |  |  |  |  |
| $\bigcirc$              | 14:27:13 : Size : 4<br>14:27:13 : OPTION BY                                                                                                    | Device ID                                                                                                    |                                                                                                    | -            |       |           |  |  |  |  |  |
| 0                       | 14:27:13 : Option By                                                                                                    | tes successfully                                                                                                    | programmed                                                                                                    | Flash size   |       | -         |  |  |  |  |  |
| $\langle \cdot \rangle$ |                                                                                                    |                                                                                                    | 8                                                                                                    | CPU          |       | -         |  |  |  |  |  |

Obr. 1 Obrazovka po připojení procesoru, volba "Option bytes".

Nejříve se nastaví " pojistky" - *Option bytes*, oproti standardnímu nastavení se musí změnit jen nastavení u položek **nBOOT\_SEL** a **NRST\_MODE**, dle snímku obrazovky níže. Pak se vybere soubor s kodem a naprogramuje.

(Pokud se položka nBOOT\_SEL nenastaví, nelze příště procesor naprogramovat pomocí sériového kanálu UART a BOOt Loaderu, ale jen pouze pomocí rozhraní SWD a bloku Stlink. Pak je možno dodatečně nastavit i nBOOT\_SEL.)

Pro další – opakované- mazání a programování čipu je třeba připojit pin č. 8 (BOOT) na + VCC= +3,3 V. Někdy je vhodné i před zapnutím napájení pin č. 4 *nRST* připojit na GND. Po zapnutí napájení pak *nRST* hned odpojit od GND. Procesor přejde do *boot módu* a lze jej programovat dle popisu výše. Pojistky (*Option bytes*) již není nutno znovu programovat.

Pojistku NRST-MODE u STM32G030J6M6 lze nastavit pouze u starší verze Cube programmmer -např. u verze V2-3\_0.

| Prg STIV          | 132CubeProgrammer                                                        |                                                              |                 |                   |          |                       |      |              | - 🗆 ×                                 |  |  |
|-------------------|--------------------------------------------------------------------------|--------------------------------------------------------------|-----------------|-------------------|----------|-----------------------|------|--------------|---------------------------------------|--|--|
| STM32<br>Cube     | Programmer                                                               |                                                              |                 |                   |          |                       | (19) | f 🖸          | y 🛪 🏹                                 |  |  |
|                   | Memory & File                                                            | edition                                                      |                 |                   |          |                       |      |              | Connected                             |  |  |
|                   | Device memory                                                            | Open file +                                                  |                 |                   |          |                       |      | UART         | <ul> <li>Disconnect</li> </ul>        |  |  |
|                   | Address 0x080                                                            | 00000 - Siz                                                  | e 0x400         | Data width        | 32-bit   | Read                  | • •  | UAF          | T configuration                       |  |  |
|                   | Address                                                                  | 0                                                            | 4               | 8                 | С        | ASCII                 |      | Port         | COM18 - Ø                             |  |  |
| OB                | 0x08000000                                                               | 20001EF8                                                     | 08000913        | 08000921          | 08000923 | ø!#                   | Â    | Baudrate     | 115200 -                              |  |  |
|                   | 0x08000010                                                               | 08000925                                                     | 08000927        | 08000929          | 00000000 | %')                   |      | Parity       | Even                                  |  |  |
|                   | 0x08000020                                                               | 0000000                                                      | 00000000        | 00000000          | 0800092B | +                     | U    | Data bite    |                                       |  |  |
|                   | 0x08000030                                                               | 0800092D                                                     | 00000000        | 0800091F          | 080009C1 | Á                     |      | Data Dita    | · · · · · · · · · · · · · · · · · · · |  |  |
|                   | 0x08000040                                                               | 08001659                                                     | 08001659        | 08001659          | 08001659 | YYYY                  |      | Stop bits    | 1.0 👻                                 |  |  |
|                   | 0x08000050                                                               | 08001659                                                     | 08001659        | 08001659          | 08001659 | YYYY                  |      | Flow control | Off -                                 |  |  |
|                   | 0x08000060                                                               | 08001659                                                     | 0800162F        | 08001639          | 08001649 | Y/9I                  |      |              |                                       |  |  |
|                   | 0x08000070                                                               | 08001659                                                     | 08001659        | 08001659          | 08001659 | YYYY                  |      |              |                                       |  |  |
|                   | 0x08000080                                                               | 08001659                                                     | 08001659        | 08001659          | 08001659 | YYYY                  |      |              |                                       |  |  |
|                   | 0x08000090                                                               | 08001659                                                     | 08001659        | 08001659          | 08001659 | YYYY                  |      |              |                                       |  |  |
|                   | 0x080000A0                                                               | 08001659                                                     | 08001659        | 08001659          | 08001659 | YYYY                  |      |              |                                       |  |  |
|                   | 0x080000B0                                                               | 08001659                                                     | 08001659        | 08001659          | 08001659 | YYYY                  |      |              |                                       |  |  |
|                   | 0×08000000                                                               | 08432200                                                     | D3744788        | 478R0903          | 04030355 | "C RtÓ R Ó            | ×    |              |                                       |  |  |
|                   | Log                                                                      |                                                              |                 |                   |          | Verbosity level 💿 1 🥚 | 2 3  |              |                                       |  |  |
|                   | 16:28:30 : UPLO<br>16:28:30 : Bank<br>16:28:30 : Addr<br>16:28:30 : Size | ADING OPTION BYT<br>: 0x00<br>ess : 0x1fff7800<br>: 52 Bytes | S DATA          |                   |          |                       |      |              |                                       |  |  |
|                   | 16:28:30 : Bank : 0x01<br>16:28:30 : Address : 0x1fff7870                |                                                              |                 |                   |          |                       |      |              | Device information                    |  |  |
| $(\mathbf{Q})$    | 16:28:30 : Size<br>16:28:31 : UPLO                                       | : 4 Bytes<br>ADING                                           |                 |                   |          |                       |      | Device       | STM32G03x/STM32G04x                   |  |  |
| 0                 | 16:28:31 : Size<br>16:28:31 : Addr                                       | : 1024 Bytes<br>ess : 0x8000000                              |                 |                   |          |                       |      | Туре         | мси                                   |  |  |
| $( \mathscr{O} )$ | 16:28:31 : Read<br>16:28:32 : Data                                       | progress:<br>read successful                                 | lý .            |                   |          |                       |      | Device ID    | 0x466                                 |  |  |
| 0                 | 16:28:32 : Time                                                          | elapsed during                                               | the read operat | 10n 15: 00:00:01. | 137      |                       | ~    | Flash size   | -                                     |  |  |
| (?)               |                                                                          |                                                              |                 |                   |          |                       |      | CPU          | Cortex-M0+                            |  |  |

Obr. 2 Obrazovka po volbě programování paměti

Programování obsahu paměti FLASH dle obr. 2. Device memory- zobrazuje aktuální obsah paměti FLASH, který se může přeprogramovat novým obsahem dle volby v "*Open File*" a následně volbou "*Download*".

https://embedded.fel.cvut.cz/sites/default/files/kurzy/LPE\_SW/en.stm32cubeprog\_v2-3-0.zip

J.F. katedra měření, ČVUT – FEL, Praha, V0.1